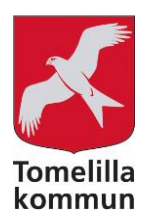

# FÖRENINGSADMINISTRATION

- Uppdatera föreningsuppgifter (s. 2)
- Godkänna föreningsuppgifter (s. 4)
- Ändra lösenord (s. 4)

### Gå till: https://friweb.tomelilla.se/forening/

Klicka på **Logga in** uppe till höger i den röda menyn:

| A Hem Registrering                                |                                                                      |                                                                 | Välj e-tjänst 👻 🎍    |  |  |
|---------------------------------------------------|----------------------------------------------------------------------|-----------------------------------------------------------------|----------------------|--|--|
| Välkom                                            | nmen till Tom                                                        | elilla Kommuns förenings                                        | register!            |  |  |
| ökmetod                                           |                                                                      | -                                                               |                      |  |  |
| Snabbsök •                                        | <ul> <li>Sök (Föreningens namn, Föreningstyp, Verksamhet)</li> </ul> |                                                                 |                      |  |  |
| Namn (länk till mer info)                         | Föreningstyp                                                         | Verksamhet                                                      | Hemsida              |  |  |
| ABF Österlen Studieförbund                        |                                                                      | Studieförbund                                                   |                      |  |  |
| Agusa Byalag Byalag                               |                                                                      | Byalag                                                          |                      |  |  |
| Albo Folkdanslag                                  | Folkdanslag                                                          | Folkdans                                                        |                      |  |  |
| <u>Albo Härads</u><br><u>Hembygdsförening</u>     | Kulturföreningar                                                     | Folklivsskildring, Föreläsningar, Hembygd,<br>Kulturarrangemang | alboharadshembygdsfo |  |  |
| <u>Andrarum-Brösarps</u><br><u>Skytteförening</u> | Idrottsföreningar                                                    | Luftgevärsskytte, Skytte                                        |                      |  |  |
| Andrarums Byalag                                  | Byalag                                                               | Byalag                                                          |                      |  |  |
| Andrarums Idrottsförening                         | Idrottsföreningar                                                    | Fritidsgård, Orientering, Simning, Skidåkning                   | idrottonline.se/andr |  |  |

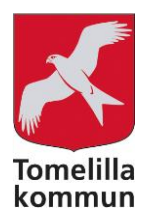

Logga in med er förenings användarnamn och ditt personliga lösenord:

|                       | Logga in     |  |
|-----------------------|--------------|--|
| Användarnamn          | ANVÄNDARNAMN |  |
| Lösenord              | Lösenord     |  |
| <u>Glömt lösenord</u> | Logga in     |  |
|                       | Startsida    |  |

### UPPDATERA FÖRENINGSUPPGIFTER

| Föreningsuppgifter                | Roller | Dokument    |  |  |  |  |  |  |  |
|-----------------------------------|--------|-------------|--|--|--|--|--|--|--|
| Föreningsuppaifter                |        |             |  |  |  |  |  |  |  |
| Capacit unrelatored               |        |             |  |  |  |  |  |  |  |
| Verksambetsår börjar (MMDD)       |        |             |  |  |  |  |  |  |  |
| Ársmötesmánad F                   |        |             |  |  |  |  |  |  |  |
| Senast godkänd 20                 |        |             |  |  |  |  |  |  |  |
| Avser verksamhetsåret             |        |             |  |  |  |  |  |  |  |
|                                   |        |             |  |  |  |  |  |  |  |
| Allmänt                           |        |             |  |  |  |  |  |  |  |
| Tomelilla Kommun                  |        |             |  |  |  |  |  |  |  |
| Gustafs Torg 16, 273 80 Tomelilla |        |             |  |  |  |  |  |  |  |
| Telefon bostad                    |        | 0417-180 0  |  |  |  |  |  |  |  |
| Telefon arbete                    |        |             |  |  |  |  |  |  |  |
| Mobil                             |        |             |  |  |  |  |  |  |  |
| E-postadress                      |        | fritid@tome |  |  |  |  |  |  |  |
| Hemsida                           |        | www.tomeli  |  |  |  |  |  |  |  |

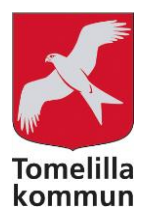

#### Välj bland 3 flikar: Föreningsuppgifter, Roller och Dokument.

Under **Föreningsuppgifter** finns er förenings allmänna information som t ex er förenings kontaktuppgifter och bank- eller plusgirouppgifter.

• Uppgifterna under avsnittet **Allmänt** och vissa uppgifter under **Övrig information** är publika och syns i det sökbara föreningsregistret på tomelilla.se.

Under Roller finns era styrelse- och kontaktpersonsuppgifter.

• Styrelse- och kontaktuppgifter är ej publika och syns ej i det sökbara föreningsregistret på tomelilla.se. Undantaget är uppgifterna gällande **Webb-kontakt**, vilka är publika.

Under **Dokument** ser ni era uppladdade dokument. Även här kan ni ladda upp de dokument ni önskar.

| Föreningsuppgifter                                                                                                    | Roller Dokument |                                    |  |               |                                         |  |  |  |  |  |  |
|----------------------------------------------------------------------------------------------------|-----------------|------------------------------------|--|---------------|-----------------------------------------|--|--|--|--|--|--|
| Roller                                                                                                    |                 |                                    |  |               |                                         |  |  |  |  |  |  |
| Publik kontakt (Webb-kontakt)                                                                                                    |                 |                                    |  |               |                                         |  |  |  |  |  |  |
| Fritid Webb-kontakt                                                                                                    |                 |                                    |  |               |                                         |  |  |  |  |  |  |
| Adress                                                                                                    |                 | Gustafs Torg 16, 273 80, Tomelilla |  |               |                                         |  |  |  |  |  |  |
| Telefon hem                                                                                                    | 0417-180 00     |                                    |  |               |                                         |  |  |  |  |  |  |
| Telefon arbete                                                                                                    | 0417-180 00     |                                    |  |               |                                         |  |  |  |  |  |  |
| Mobil                                                                                                    |                 |                                    |  |               |                                         |  |  |  |  |  |  |
| E-postadress                                                                                                    |                 | fritid@tomelilla.se                |  |               |                                         |  |  |  |  |  |  |
| Kontakten visas under rubriken 'Kontaktperson' i den publika/öppna delen av registret. Välj 'Töm uppgifter' om ingen person skall visas publikt. |                 |                                    |  |               |                                         |  |  |  |  |  |  |
| Medgivande personuppgiftslagring: 20220302 Fritid Ordförande                                                                                     |                 |                                    |  |               |                                         |  |  |  |  |  |  |
|                                                                                                    |                 |                                    |  |               | 🖍 Redigera Webb-kontakt 📋 Töm uppgifter |  |  |  |  |  |  |
| Ordförande                                                                                                    |                 |                                    |  | Kassör        |                                         |  |  |  |  |  |  |
| Fritid Ordförande                                                                                                    |                 |                                    |  | Fritid Kassör |                                         |  |  |  |  |  |  |
| Adress Gustafs Torg 16, 273 80, Tomelilla                                                                                                    |                 |                                    |  | Adress        | Gustafs Torg 16, 273 80, Tomelilla      |  |  |  |  |  |  |

För att ändra uppgifter, klicka på **Redigera...** under respektive avsnitt, eller klicka på **Registrera...** för att lägga till en ny roll.

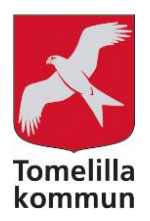

### GODKÄNNA FÖRENINGSUPPGIFTER

Årligen, efter genomfört årsmöte, ska era föreningsuppgifter godkännas av föreningen. Rutan för godkännande finns tillgänglig från första dagen i er angivna årsmötesmånad. Godkännandet gäller för innevarande år.

Under fliken Föreningsuppgifter, längst ner på sidan, godkänner du era föreningsuppgifter:

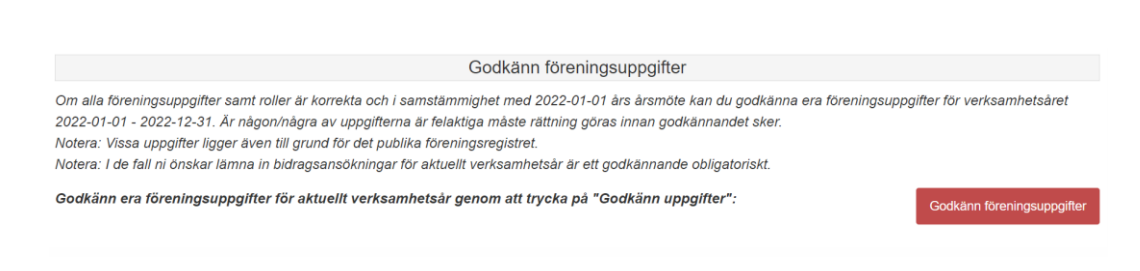

## ÄNDRA LÖSENORD

Klicka på din Profil och sen Byt lösenord uppe till höger i den röda menyn:

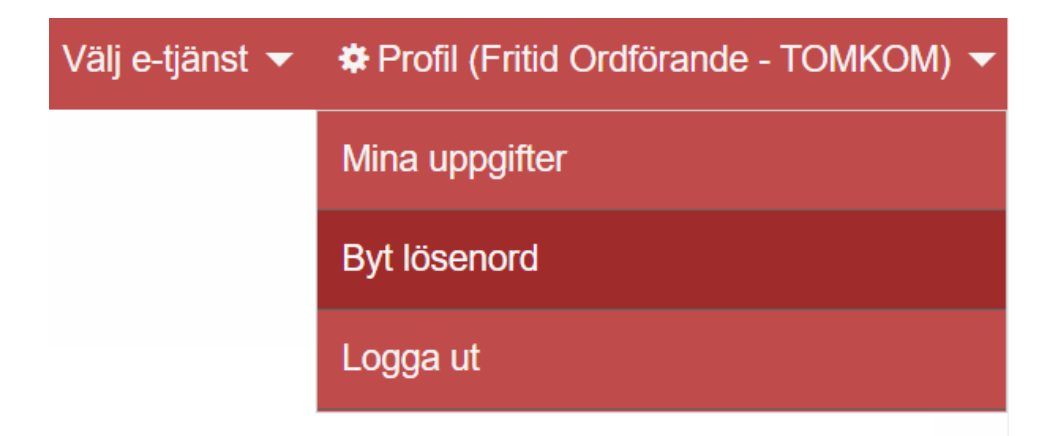